# Server Update

**Purpose of Document:** To show how to add signs to Server Update in order to upload ServCom updates to the sign.

## **Table of Contents**

## 1.0 Sign Management

- 1.1 Add a Sign
  - 1.1.1 General Sign Settings
  - 1.1.2 Sign Computer Settings
- 1.2 Edit a Sign
- 1.3 Delete a Sign
- 1.4 Sign Sorting
- 1.5 View Sign Details

## 2.0 Computer Management

- 2.1 View Computer Details
- 2.2 Controllers
- 2.3 Update Log
- 2.4 Tools
  - 2.4.1 Restart Server
  - 2.4.2 Reload Control Registers
  - 2.4.3 Sign Overlay Calibration
  - 2.4.4 View Feedback Results

## **3.0 Updating Signs**

- 3.1 Update All
- 3.2 Update Manually

# 1.0 Sign Management

## 1.1 Add a Sign

To begin, click Add Sign.

|                                                                                                    | ×                                                                                                    |
|----------------------------------------------------------------------------------------------------|----------------------------------------------------------------------------------------------------|
| adding new sign         Sign Name         Internet Address         Company         Market         WebCam (Small)         WebCam (Large)         Manually Update Only | Computer<br>Routing Port 9762<br>Remote PC Connection<br>No Remote ○ TeamViewer <sup>™</sup><br>VNC<br>Add Computer |
| Notes                                                                                                    | Remove Computer Set as Primary                                                                                      |
| TeamViewer <sup>™</sup> is a product of TeamViewer GmbH. All trademarks belong to their respective owners. All rights reserved.                                      | Cancel Create Sign                                                                                                  |

Enter in the appropriate information for the sign in this window. These settings will be displayed in the Details section when you click on a sign in Server Update.

#### **1.1.1 General Sign Settings**

- **Sign Name:** Enter desired name here.
- **Internet Address:** Enter the internet address of the sign. (**Note:** If application is used on a local network, you can use the local IP address).
- **Company:** Enter name of your company.
- **Market:** Enter desired sorting ID. (The Market Sorting ID is for sorting purposes in the list view of Server Update.)
- WebCam (Small): View or edit IP information for Thumbnail view of webcam photos. Prepopulated numbers should be correct.
- WebCam (Large): View or edit IP information for Normal size of webcam photos. Prepopulated numbers should be correct.
- **Manually Update Only:** Enable this option if you wish to disable mass updating on this sign. That way the selected sign may only be updated by a user specifically intending to do so.
- Notes: Enter desired notes to save in Server Update. Has no effect on ServCom.

### **1.1.2 Sign Computer Settings**

- **Routing Port:** Enter the port number of the sign.
- **Remote PC Connection:** Select any remote connection, such as TeamViewer(TM) or VNC. A field for further information will be useable once a connection is selected.
- Add Computer: Add a computer to Server Update's interface.
- **Remove Computer:** Deletes a computer from Server Update's interface (has no effect on ServCom).
- Set as Primary: Selects a computer as the sign's primary computer. A primary computer must be selected to create a sign. The first sign created will be automatically assigned as the primary computer.

### 1.2 Edit a Sign

To edit a sign, select the desired sign from the sign list, then click **Edit Sign**. This brings up the same window as **Add Sign**. See **1.1 Add a Sign** for a description of options.

### **1.3 Delete a Sign**

To delete a sign, select the desired sign from the sign list, then click **Remove Sign**.

### **1.4 Sign Sorting**

On Server Update's main page, a sign list displays all signs currently added to Server Update.

Right click on one of the fields to display a context menu for selecting which fields to display in the sign listing. In the screenshot below, for example, all fields are displayed except Web Camera and Market.

| АРР  | APP UPDATES ADD SIGN EDIT SIGN REMOVE SIGN UPDATE ALL SIGNS - 🗆 🗙 |             |                |   |  |              |           |   |                                         |                                               |         |                   |
|------|-------------------------------------------------------------------|-------------|----------------|---|--|--------------|-----------|---|-----------------------------------------|-----------------------------------------------|---------|-------------------|
| Sigr | IS                                                                | Lab Sign (1 | 92.168.16.176) | × |  |              |           |   | 000000000000000000000000000000000000000 | 000000000000000000000000000000000000000       |         |                   |
| Hea  | lth                                                               | Live        | Sign Name      | Ŧ |  | Sign Address | Version   | М | Company                                 | Connection Status                             | Latency | Update (Progress) |
|      |                                                                   |             | Lab Sign       |   |  |              | 2.26.0.10 |   | Formetco                                | Internet: Connected<br>Computer(s): Connected | 2ms     | 0%                |
|      |                                                                   |             |                |   |  |              |           |   |                                         |                                               |         | · · · · ·         |
|      |                                                                   |             |                |   |  |              |           |   |                                         |                                               |         |                   |
|      |                                                                   |             |                |   |  |              |           |   |                                         |                                               |         |                   |
|      |                                                                   |             |                |   |  |              |           |   |                                         |                                               |         |                   |
|      |                                                                   |             |                |   |  |              |           |   |                                         |                                               |         |                   |
|      |                                                                   |             |                |   |  |              |           |   |                                         |                                               |         |                   |
|      |                                                                   |             |                |   |  |              |           |   |                                         |                                               |         |                   |
|      |                                                                   |             |                |   |  |              |           |   |                                         |                                               |         |                   |
|      |                                                                   |             |                |   |  |              |           |   |                                         |                                               |         |                   |
|      |                                                                   |             |                |   |  |              |           |   |                                         |                                               |         |                   |
|      |                                                                   |             |                |   |  |              |           |   |                                         |                                               |         |                   |
|      |                                                                   |             |                |   |  |              |           |   |                                         |                                               |         |                   |
|      |                                                                   |             |                |   |  |              |           |   |                                         |                                               |         |                   |
|      |                                                                   |             |                |   |  |              |           |   |                                         |                                               |         |                   |
|      |                                                                   |             |                |   |  |              |           |   |                                         |                                               |         |                   |
|      |                                                                   |             |                |   |  |              |           |   |                                         |                                               |         |                   |
|      |                                                                   |             |                |   |  |              |           |   |                                         |                                               |         |                   |

Click and drag to rearrange fields. (**Note:** Order does not change in right-click context menu, but in current list interface only.)

Right click on a sign from the sign listing to view a thumbnail of the sign.

## **1.5 View Sign Details**

Click on **Details** to view the sign settings you entered when you created or edited the sign.

| APP UPDATES ADD SIGN            | EDIT SIGN REMOVE SIGN U                                                                                          | PDATE ALL SIGNS                                                                                                    |                                           | - <b>D</b> × |  |  |  |  |  |  |
|---------------------------------|----------------------------------------------------------------------------------------------------|----------------------------------------------------------------------------------------------------|-------------------------------------------|--------------|--|--|--|--|--|--|
| Signs Lab Sign (192.168.16.176) | ×                                                                                                    |                                                                                                    |                                           |              |  |  |  |  |  |  |
| Web Camera                      | Live View                                                                                                    | Sign Error                                                                                                    | Sign Errors                               |              |  |  |  |  |  |  |
|                                 | the second second second second second second second second second second second second second second second s   | Time                                                                                                    | Error Type                                | Severity     |  |  |  |  |  |  |
|                                 | and the second second second second second second second second second second second second second second second | 10/7/2014 at 10                                                                                                    | 0:48 AM Unreponsive Controller            | Emergency    |  |  |  |  |  |  |
|                                 |                                                                                                    | Controller unres                                                                                                    | Controller unresponsive                   |              |  |  |  |  |  |  |
|                                 |                                                                                                    | 10/7/2014 at 10                                                                                                    | 0:49 AM Failed Cable Feedback Test        | Above        |  |  |  |  |  |  |
|                                 |                                                                                                    | 10/7/2014 at 10                                                                                                    | 0:49 AM Failed Power Supply Feedback Test | Emergency    |  |  |  |  |  |  |
|                                 |                                                                                                    | 10/7/2014 at 10                                                                                                    | 0:49 AM TCP Device Unreponsive            | Above        |  |  |  |  |  |  |
|                                 |                                                                                                    | Contraction of the local division of the local division of the loc |                                           |              |  |  |  |  |  |  |
|                                 |                                                                                                    |                                                                                                    |                                           |              |  |  |  |  |  |  |
|                                 |                                                                                                    |                                                                                                    |                                           |              |  |  |  |  |  |  |
|                                 | Details Computers                                                                                                |                                                                                                    |                                           |              |  |  |  |  |  |  |
|                                 |                                                                                                    |                                                                                                    |                                           |              |  |  |  |  |  |  |
|                                 | Circu Manag                                                                                                    | Dimmon                                                                                                    | Commonse                                  | Maultot      |  |  |  |  |  |  |
|                                 | Sign Name                                                                                                    | Dimmer                                                                                                    | Company                                   | Warket       |  |  |  |  |  |  |
|                                 | Lab Sign                                                                                                    | 0                                                                                                    | Formetco                                  |              |  |  |  |  |  |  |
|                                 |                                                                                                    |                                                                                                    |                                           |              |  |  |  |  |  |  |
|                                 |                                                                                                    |                                                                                                    |                                           |              |  |  |  |  |  |  |
|                                 |                                                                                                    |                                                                                                    |                                           |              |  |  |  |  |  |  |
|                                 | Latency                                                                                                    | Updates                                                                                                    | Sign Address                              | Internet     |  |  |  |  |  |  |
|                                 | 2ms                                                                                                    | Automatic                                                                                                    | 192.168.16.176                            | Connected    |  |  |  |  |  |  |
|                                 |                                                                                                    |                                                                                                    |                                           |              |  |  |  |  |  |  |
|                                 |                                                                                                    |                                                                                                    |                                           |              |  |  |  |  |  |  |
|                                 |                                                                                                    |                                                                                                    |                                           |              |  |  |  |  |  |  |
|                                 | Computers                                                                                                    | Version                                                                                                    |                                           |              |  |  |  |  |  |  |
|                                 | 1                                                                                                    | 2.26.0.10                                                                                                    |                                           |              |  |  |  |  |  |  |
|                                 |                                                                                                    |                                                                                                    |                                           |              |  |  |  |  |  |  |
|                                 |                                                                                                    |                                                                                                    |                                           |              |  |  |  |  |  |  |
|                                 |                                                                                                    |                                                                                                    |                                           |              |  |  |  |  |  |  |
|                                 |                                                                                                    |                                                                                                    |                                           |              |  |  |  |  |  |  |
|                                 |                                                                                                    | And the second second se                                                                                                    |                                           |              |  |  |  |  |  |  |

# 2.0 Manage Computers

## **2.1 View Computer Details**

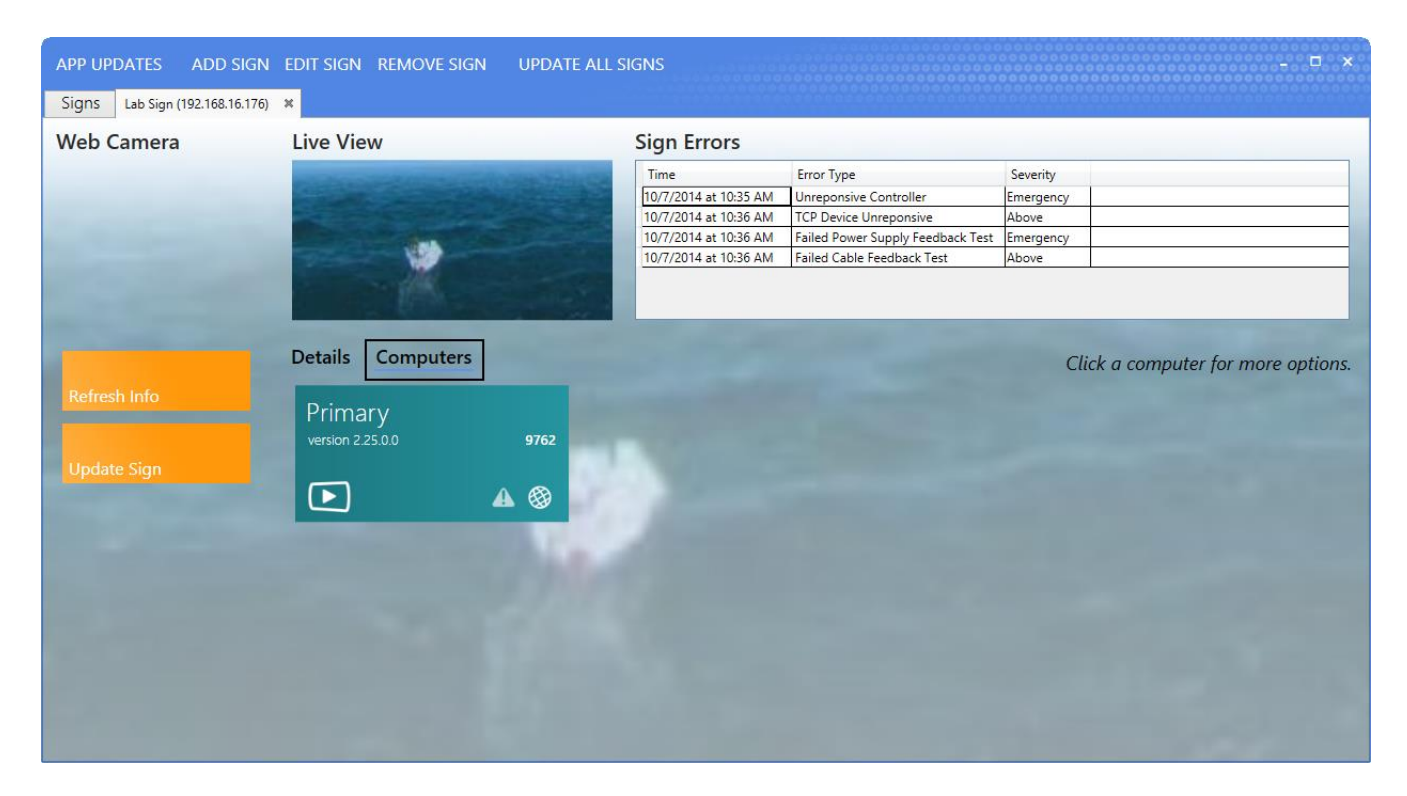

Click on the Computer tab to view the sign's computers. Click on a computer to reveal information about the computer.

### **2.2 Controllers**

Displays information about each controller.

| APP UPDATES ADD SIGN<br>Signs Lab Sign (192.168.16.176) | EDIT SIGN REMOVE SIGN       | UPDATE ALL | SIGNS                                                                   |                                                                      |                                                        |                            | - ¤ ×               |
|---------------------------------------------------------|-----------------------------|------------|-------------------------------------------------------------------------|----------------------------------------------------------------------|--------------------------------------------------------|----------------------------|---------------------|
| Web Camera                                              | Live View                   | and and    | Sign Errors<br>Time<br>10/7/2014 at 10:35 AM                            | Error Type<br>Unreponsive Controll                                   | Primary<br>version 2.25.0.0                            |                            | Close Panel<br>9762 |
|                                                         | *                           |            | 10/7/2014 at 10:36 AM<br>10/7/2014 at 10:36 AM<br>10/7/2014 at 10:36 AM | TCP Device Unrepons<br>Failed Power Supply I<br>Failed Cable Feedbac | Controllers Upda<br>Controller 1<br>Controller Address | te Log Tools<br>Dimmer     |                     |
|                                                         | Details Computers           |            | 150                                                                     | -                                                                    | 192.168.13.3<br>Sign Face<br>0<br>Version              | 0<br>Temperature<br>491° F |                     |
|                                                         | Primary<br>version 2.25.0.0 | 9762       |                                                                         |                                                                      | Unknown Version                                        | <u> </u>                   | <b>A</b><br>eedback |
|                                                         |                             |            |                                                                         |                                                                      | Controller Address<br>192.168.13.50<br>Sign Face       | Dimmer<br>0<br>Temperature |                     |
|                                                         |                             |            |                                                                         |                                                                      | 0<br>Version<br>Unknown Version                        | 32" F                      | A                   |
|                                                         |                             |            |                                                                         |                                                                      | Controller 3<br>Controller Address                     | Dimmer                     |                     |

## 2.3 Update Log

Shows a log of what updates have been applied to the sign since booting up Server Update.

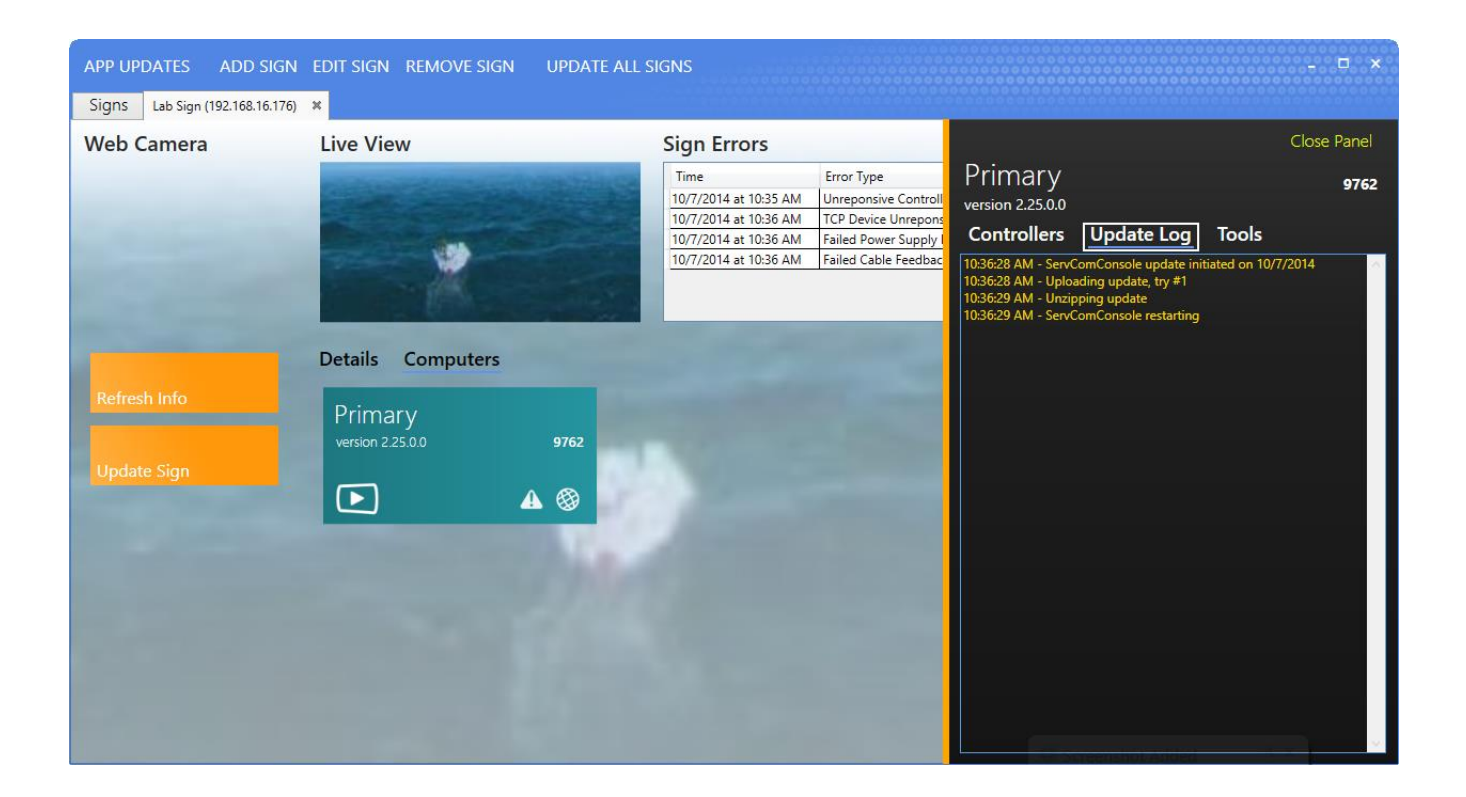

#### 2.4 Tools

Click on the desired link to perform described action.

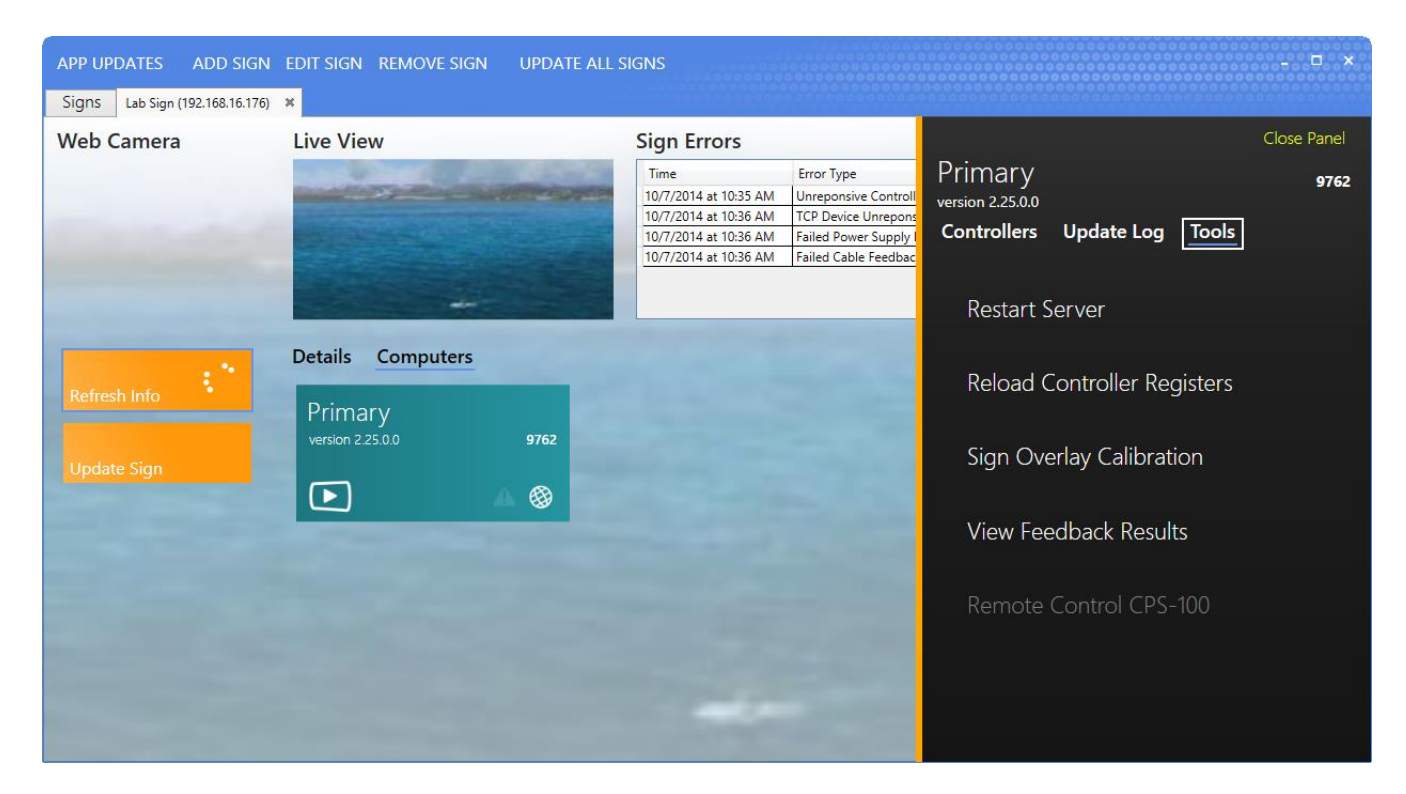

### 2.4.1 Restart Server

Restarts ServCom.

### 2.4.2 Reload Control Registers

Resends settings to controls to attempt to correct graphical errors.

### 2.4.3 Sign Overlay Calibration

Allows adjusting of individual boards to maintain color across the sign (instructions will follow)

#### **2.4.4 View Feedback Results**

Not implemented. Please ignore this setting.

# 3.0 Updating a Sign

## 3.1 Update All Signs

| APP U  | PDATES     | ADD SIGN        | EDIT SIGN | REMOVE S | IGN        | JPDATE ALL S | SIGNS     |   |          |                                               |         |                   |
|--------|------------|-----------------|-----------|----------|------------|--------------|-----------|---|----------|-----------------------------------------------|---------|-------------------|
| Signs  | Lab Sign ( | 192.168.16.176) | ×         |          |            |              |           |   |          |                                               |         |                   |
| Health | Live       | Sign Name       | Ŧ         |          | Sign Addre | 55           | Version   | М | Company  | Connection Status                             | Latency | Update (Progress) |
|        |            | Lab Sign        |           |          |            |              | 2.26.0.10 |   | Formetco | Internet: Connected<br>Computer(s): Connected | 2r      | ns0%              |
|        |            |                 |           |          |            |              |           |   |          |                                               |         | _                 |
|        |            |                 |           |          |            |              |           |   |          |                                               |         |                   |
|        |            |                 |           |          |            |              |           |   |          |                                               |         |                   |
|        |            |                 |           |          |            |              |           |   |          |                                               |         |                   |
|        |            |                 |           |          |            |              |           |   |          |                                               |         |                   |
|        |            |                 |           |          |            |              |           |   |          |                                               |         |                   |
|        |            |                 |           |          |            |              |           |   |          |                                               |         |                   |
|        |            |                 |           |          |            |              |           |   |          |                                               |         |                   |
|        |            |                 |           |          |            |              |           |   |          |                                               |         |                   |
|        |            |                 |           |          |            |              |           |   |          |                                               |         |                   |
|        |            |                 |           |          |            |              |           |   |          |                                               |         |                   |
|        |            |                 |           |          |            |              |           |   |          |                                               |         |                   |
|        |            |                 |           |          |            |              |           |   |          |                                               |         |                   |
|        |            |                 |           |          |            |              |           |   |          |                                               |         |                   |
|        |            |                 |           |          |            |              |           |   |          |                                               |         |                   |
|        |            |                 |           |          |            |              |           |   |          |                                               |         |                   |
|        |            |                 |           |          |            |              |           |   |          |                                               |         |                   |
|        |            |                 |           |          |            |              |           |   |          |                                               |         |                   |

Click **Update All Signs** to update all signs listed in Server Update. **Note:** This feature is frequently unused.

## 3.2 Manual Update

| APP UPDATES ADD SIGN | EDIT SIGN REMOVE SIGN U              | IPDATE ALL SIGNS                                                                                                    |                                                                                                    | - <b>-</b> ×                             |  |
|----------------------|--------------------------------------|----------------------------------------------------------------------------------------------------|----------------------------------------------------------------------------------------------------|------------------------------------------|--|
| Web Camera           | Live View                            | Sign Errors                                                                                                    |                                                                                                    |                                          |  |
|                      |                                      | Time<br>10/7/2014 at 10:48 AM<br>Controller unresponsive<br>10/7/2014 at 10:49 AM<br>10/7/2014 at 10:49 AM<br>10/7/2014 at 10:49 AM | Error Type<br>Unreponsive Controller<br>Failed Cable Feedback Test<br>Failed Power Supply Feedback Test<br>TCP Device Unreponsive | Severity Emergency Above Emergency Above |  |
| Refresh Info         | Details Computers Sign Name Lab Sign | Dimmer<br>º                                                                                                    | <b>Company</b><br>Formetco                                                                                                    | Market                                   |  |
|                      | Latency<br><sup>2ms</sup>            | Updates<br>Automatic                                                                                                    | Sign Address<br>192.168.16.176                                                                                                    | Internet<br>Connected                    |  |
|                      | Computers<br>1                       | Version<br>2.26.0.10                                                                                                    |                                                                                                    |                                          |  |

Click the orange **Update Sign** button.

On the update page, select the desired version from the dropdown menu.

- Version: Displays version you have selected.
- **Description:** Describes the features of the update you have selected.
- **Requirements:** Displays requirements of the selected update. Please ensure that your system has the correct specs for an update before installing.

#### **3.3 Update Server Update**

Click **App Updates** to check for a newer version of Server Update.